## Outlook でエラーが表示され VoiceMessage.wav ファイルを作成できない

内容

<u>概要</u> <u>問題</u> <u>解決方法</u>

## 概要

このドキュメントでは、Outlook で VoiceMessage.wavファイルが作成されない問題について説 明します。Outlook でボイス メッセージを再生しようとすると、そのメッセージのコピーが一時 フォルダに配置されます。Windowsでは、名前が最大99まで増分されます。これは、Cisco Unity Connectionメッセージだけに使用される特定のプロセスではありません。各添付ファイルに対し て同じ名前を使用するすべてのアプリケーションが、この問題を経験します。

## 問題

Outlook でボイス メッセージを再生しようとするときに、次のエラーが表示される場合があります。

Cannot create file: VoiceMessage.wav. Right-click the folder you want to create the file in, and then click Properties on the shortcut menu to check your permissions for the folder.

## 解決方法

この問題に対処するには、次の手順を実行します。

- ファイルが保存されているフォルダを探すには、Outlookのバージョンに基づいてレジスト リ内で次のパスを見つけます。Outlook 2003 -HKEY\_CURRENT\_USER\Software\Microsoft\Office\11.0\Outlook\SecurityOutlook 2007 -HKEY\_CURRENT\_USER\Software\Microsoft\Office\12.0\Outlook\SecurityOutlook 2010 -HKEY\_CURRENT\_USER\Software\Microsoft\Office\14.0\Outlook\SecurityOutlook 2013 -HKEY\_CURRENT\_USER\Software\Microsoft\Office\15.0\Outlook\Security
- OutlookSecureTempFolder 文字列の値を見つけて、値データフィールドにあるパスを書き 留めます。場所は次のようになります。
  C:\User\[user]\AppData\Local\Microsoft\Windows\Temporary Internet Files\ Content.Outlook\[folder]
- 3. 前の手順で場所がわかったら、Explorer を使用してフォルダの場所に移動します。

4. VoiceMessage で始まるフォルダ内にあるファイルを削除します。